## **MSHP** Academy Online Registration

- 1. The MSHP Academy has implemented a new online registration process that can be utilized by both internal and external students. This process can be accessed via the MSHP Academy Portal.
  - a. MSHP employees will log on via the single sign-on.
  - b. External users who have already requested an account can sign-on by entering their email address and password.
  - c. External users who do not have an account will need to request a new portal account by using the WebForm link listed under Resources on the right side.

| Sign I                            | n                                               |
|-----------------------------------|-------------------------------------------------|
| Please su<br>informat<br>Sign-On. | apply your sign in<br>Ion or Login using Single |
| Enter en                          | nail address                                    |
| Enter pa                          | ssword                                          |
|                                   | Sign in                                         |
|                                   | Reset your password                             |
| Term                              | s of Service   Feedback                         |
| Resou                             | irces                                           |
|                                   |                                                 |
| 111 Co                            | mmunity Calendar                                |
| E Ava                             | ailable Training                                |
| 🖷 Tra                             | ining Catalog                                   |
|                                   |                                                 |

2. Once you have logged in to the system, hover over "Training and Events" on the top of the blue section and select "View Training Catalog" from the dropdown list.

| Missouri S | State Highway Patr | ol       |                          |              |              |           | 🗧 Please pay your invoices 🌔 🌲       | Vert, Stephanie L    |
|------------|--------------------|----------|--------------------------|--------------|--------------|-----------|--------------------------------------|----------------------|
| Home       | Dashboard          | Calendar | Training and Events      | Registration | Organization | Personnel | Click Here For Schedulable Resources |                      |
|            |                    |          | Browse or Sign up for Ti | raining      |              |           | Email my Profe                       | ssional History Repo |
|            |                    |          | View Training Catalog    |              |              |           |                                      |                      |

3. This will bring up the Training Catalog which shows the program and classes available. You can start the registration from this section by clicking on "See Available Classes" which will take you to a list of the available classes within that program.

| Training<br>Training Catalog                                     |                                                                                                    |                            |            |
|------------------------------------------------------------------|----------------------------------------------------------------------------------------------------|----------------------------|------------|
| raining Catalog                                                  |                                                                                                    |                            |            |
| ne Training Catalog reflects current courses offered b<br>rents. | y Missouri State Highway Patrol Sandbox Site. For each course, you may view a list of available training                                                                                            | and request enrollment for | any future |
| Training 🔺                                                       | Description                                                                                                    |                            |            |
| Criminal Investigation Programs - Criminal<br>Investigation      | The Missouri State Highway Patrol's Division of Drug and Crime Control host this training at<br>the Academy. The program provides in-depth instruction in the process and techniques<br>(show more) | No Classes Available       | :          |
| Interpersonal Programs - Test for Portal functional              | ity                                                                                                    | See 4 Available Classes    | ):         |
| Management Development Dregrame Delice                           | The Police Leadership the West Point Model (PLWM) leadership development training                                                                                                    | No Classes Available       | :          |
| Leadership: The West Point Model (PLWM)                          | program is based on a behavioral science approach to leading people, groups, change, and<br>(show more)                                                                                             |                            | Ŀ          |

4. Clicking on the class will take you to an informational screen.

## **Training Catalog** The Training Catalog reflects current courses offered by Missouri State Highway Patrol Sandbox Site. For each course, you may view a list of available training and request enrollment for any future Training 🔺 Description Criminal Investigation Programs - Criminal The Missouri State Highway Patrol's Division of Drug and Crime Control host this training at No Classes Available : Investigation the Academy. The program provides in-depth instruction in the process and techniques (show more) Interpersonal Programs - Test for Portal functionality Hide Available Classes : Event 🔺 Location Dates Test for portal functionality -11/01/2023 - 11/08/2023 MSHP Academy 08252023@0800 Test for portal functionality -08252023@1000 MSHP Academy 05/15/2024 - 05/15/2024 Test for portal functionality 05/15/2024 - 05/15/2024 09072023

5. The class information, prerequisites and cost will be listed on the information screen where you can request enrollment.

| Training &<br>Training Event Details | Events                        |
|--------------------------------------|-------------------------------|
|                                      |                               |
| Training Dates                       | 05/15/2024 - 05/15/2024       |
| Prerequisites                        | Do you have prior experience? |
| Registration Dates                   | 05/16/2023 - 05/10/2024       |
| Available Seats                      | 9                             |
| Fee                                  | \$777.00                      |
| Training Location                    |                               |
| Reporting Instructions               | None Specified                |
| Housing is optional                  | Check-In 05/15/2024           |
|                                      | Check-Out 05/15/2024          |
|                                      |                               |
|                                      |                               |
|                                      | Bi 😒 Request Enrollment       |
|                                      |                               |
|                                      |                               |
|                                      |                               |

6. Registration can also be accessed by clicking on "Browse or Sign up for Training" which will show a list of classes available.

| Mi | ssouri S | tate Highway Patr | ol       |                          |              |              |           | 💲 Please pay your invoices 🌔 🐥       | Vert, Stephanie L    |
|----|----------|-------------------|----------|--------------------------|--------------|--------------|-----------|--------------------------------------|----------------------|
| Н  | ome      | Dashboard         | Calendar | Training and Events      | Registration | Organization | Personnel | Click Here For Schedulable Resources |                      |
|    |          |                   |          | Browse or Sign up for Tr | aining       |              |           | Email my Profes                      | ssional History Repo |
|    |          |                   |          | View my Professional De  | evelopment   |              |           |                                      |                      |
|    |          |                   |          | View Training Catalog    |              |              |           |                                      |                      |
|    |          |                   |          |                          |              |              |           |                                      |                      |

7. The list of classes can be sorted by event or dates by clicking on the bold header at the top. The blue bar indicates a new class that was recently posted. In the status column the list will indicate if the class is upcoming or open. The II indicates that the class has prerequisites. If registration is available for the class there will be a "Register" button, if there isn't one it means that registration has not opened for that class.

| G     | Registration<br>Browse Training                                                           |                           |       |                         |            |                              |           |
|-------|-------------------------------------------------------------------------------------------|---------------------------|-------|-------------------------|------------|------------------------------|-----------|
| Av    | ailable Training                                                                          |                           |       |                         |            |                              | T Filters |
| All p | ublished current and future training matching filte                                       | er criteria is displayed. |       |                         |            |                              |           |
|       | Training                                                                                  |                           |       | Registration            |            |                              |           |
|       | Event 🔺 / Location                                                                        | Dates                     | Hours | Dates                   | Open Seats | Status                       |           |
| _     | Interpersonal Programs - Test for<br>portal functionality - 08252023@0800<br>MSHP Academy | 11/01/2023 - 11/08/2023   |       | 10/02/2023 - 10/27/2023 | 10         | <ul> <li>Upcoming</li> </ul> |           |
|       | Interpersonal Programs - Test for<br>portal functionality - 08252023@1000<br>MSHP Academy | 05/15/2024 - 05/15/2024   |       | 05/16/2023 - 05/10/2024 | 6          | Open                         | Register  |
|       | Interpersonal Programs - Test for<br>portal functionality - 09072023                      | 05/15/2024 - 05/15/2024   |       | 05/16/2023 - 05/10/2024 | 9          | <ul> <li>Open</li> </ul>     | Register  |

- 8. During registration you will need to indicate the following:
  - a. *Housing Information*: including room type, expected check-in and check-out dates and any special accommodation.
  - b. *Prerequisites:* Click update fulfillment, which will prompt you to submit answers or upload documents. After adding the required information check the box to indicate if the requirement has been met in order to proceed with registration.

| equest Enrollment                                                                                                    |                                                                                                    |
|----------------------------------------------------------------------------------------------------|----------------------------------------------------------------------------------------------------|
| ase supply the following information to request enrollment. F<br>vacy Act of 1974 may apply to this form. <u>Additional Details</u> | Requests will be reviewed prior to final enrollment except when prerequisites are auto-fulfilled during initial registration. The |
| STUDENT INFORMATION                                                                                                    |                                                                                                    |
| Class                                                                                                    | Interpersonal Programs - Test for portal functionality - 08252023@1000                                                            |
| * Student                                                                                                    | Boyd, Alvaro Benito (00EEAD2F11C247)                                                                                              |
| Sending Organization                                                                                                    | D/01 Greene County *                                                                                                    |
| Student Supervisor                                                                                                    | Vaughan, Luciano                                                                                                    |
| HOUSING INFORMATION                                                                                                    |                                                                                                    |
| * Housing Requested                                                                                                    | Choose 🔹                                                                                                    |
| Gender                                                                                                    | Male × ×                                                                                                    |
| ENROLLMENT PREREQUISITES                                                                                                    |                                                                                                    |
| * Do you have prior experience?                                                                                                    | This prerequisite is not fulfilled.                                                                                               |

- 9. Once Update "Fulfillment" is selected, you will be prompted to answer questions or select applicable training.
  - a. As shown below, select the training or answer questions, then check the box next to "the requirement has been met or exceeded" or "request a waiver" which will allow you submit.

| pdatel                 | rer              | equisite                                                                                                   |                             |                                 |                 |                |                           |                                  |
|------------------------|------------------|----------------------------------------------------------------------------------------------------|-----------------------------|---------------------------------|-----------------|----------------|---------------------------|----------------------------------|
| REQUIRE                | MENT             | 1                                                                                                    |                             |                                 |                 |                |                           |                                  |
| The succ<br>such as I  | essful<br>PTM, F | completion of the Missouri State Highway Patrol's<br>FLETC, etc. Please upload certificate for classes tak | Crash Reconstruction of MSF | tion School, Mis<br>IP Academy. | souri Safety Ce | nter Crash Ree | construction or other app | roved Crash Reconstruction class |
| OCUMEN<br>ielect one o | r more           | ON OF FULFILLMENT<br>e events below to fulfill the requirement. Additional                                 | l options are liste         | d below.                        |                 |                |                           |                                  |
| Trainin                | g                |                                                                                                    |                             |                                 |                 |                |                           |                                  |
| E                      | Upcor            | ming, Ungoing, & Unconfirmed                                                                               | Start                       | End                             | Grade           | Hours          | Training Category         | Training for Period: 26h         |
|                        |                  | Management Development Programs - 2024<br>Management Development                                           | 04/02/2024                  | 04/05/2024                      | Glade           | 26h 0m         | LDT                       | Enrolled                         |
|                        | Curre            | nt Period to Date (07/01/2023 - 11/12/2023)                                                                |                             |                                 |                 |                |                           | Training for Period: 4h          |
|                        |                  | Training                                                                                                   | Start                       | End                             | Grade           | Hours          | Training Category         | Student Status                   |
|                        | ✓                | Required Training - 2023 1st Amendment<br>Audits/Legal Update                                              | 10/19/2023                  | 10/19/2023                      |                 | 1h 0m          |                           | Completed                        |
|                        |                  | Required Training - 2023 MSECC                                                                             | 10/19/2023                  | 10/19/2023                      |                 | 0h 3m          |                           | Completed                        |
|                        |                  | Required Training - 2023 Active Threat for<br>Civilians                                                    | 09/22/2023                  | 09/22/2023                      |                 | 0h 35m         |                           | Completed                        |
|                        |                  | Required Training - 2023 Mental Health                                                                     | 08/16/2023                  | 08/17/2023                      |                 | 2h 0m          |                           | Completed                        |
|                        |                  | Required Training - 2023 Cordico App 2                                                                     | 08/14/2023                  | 08/14/2023                      |                 | 0h 5m          |                           | Completed                        |
|                        |                  | Required Training - 2023 Marijuana                                                                         | 07/20/2023                  | 07/20/2023                      |                 | 1h 0m          |                           | Completed                        |
| Ξ                      | Previo           | ous Period (07/01/2022 - 06/30/2023)                                                                       |                             |                                 |                 |                |                           | Training for Period: 144h        |
|                        | Other            | r Periods (through 06/30/2022)                                                                             |                             |                                 |                 |                |                           | Training for Period: 199         |
| ## (                   | Grades           | cannot be calculated because weights for this class                                                        | is are not valid.           |                                 |                 |                |                           | 0                                |
|                        |                  |                                                                                                    |                             |                                 |                 |                | Attach a document         | Provide other clarifying comm    |
|                        |                  |                                                                                                    |                             |                                 |                 |                |                           |                                  |
|                        |                  |                                                                                                    |                             |                                 |                 |                |                           |                                  |
| FULFILLM               | ENT              |                                                                                                    |                             |                                 |                 |                |                           |                                  |
|                        | Iwant            | t to finish later                                                                                          |                             |                                 |                 |                |                           |                                  |
|                        | The re           | equirement has been met or exceeded (requires in                                                           | formation above             | )                               |                 |                |                           |                                  |
| 0                      | Requ             | est waiver (regulaes clarifying comments above)                                                            |                             |                                 |                 |                |                           |                                  |

10. Under Academy-requested information you will need to provide information regarding supervisor approval and billing contact. MSHP employees should indicate N/A or No charge in the billing contact field.

11. Additional contact email information is

collected under the Other Information

receive automated email notifications

comma.

- \* Has supervisor approved attendance? Choose... \* Approving Supervisor Name/Rank \* Approving Staff/Director/Designee -Title/Rank \* External Agency Billing Contact - Name/Email \* Is Supervisor/POC email entered below as contact? Choose... • OTHER INFORMATION Additional Contact Email You may specify one or more email addresses for additional people (e.g., supervisor) to receive notifications about the registration section. Enter your supervisor's email in the \* Tuition Bill-To Party Choose "Additional Contact Email" so that they will Date of Birth 6/30/1975 ٣ Training Category Select a category... regarding your training. Multiple emails can Dietary Restrictions No restrictions (change) be added but they must be separated by a Health / Medical / Vision Issues No Issues (change) Religious Needs No special needs (change) Non-Housing Accommodations No special accommodations ( change ) Additional Registration Comments No additional comments (change)
- 12. After completing all required information, click "Submit Request" in the bottom right corner or "Finish Later" if you need to gather more information. •

ACADEMY-REQUESTED INFORMATION

| Cancel   Finish Later | Submit & Request Another | Submit Request |
|-----------------------|--------------------------|----------------|